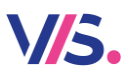

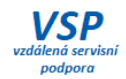

# Přecenění DPH 1. 1. 2024 Účtárna

## Vytvořte si bezpodmínečně zálohu dat.

## Pozn.: nejprve si přečtěte celý návod.

V programu Účtárna je možné provést změny v nastavení DPH v centrálních číselnících v menu **Společné**. Změna se týká číselníku **Výkaz DPH** a číselníku **Specifikace účtování**.

## Krok 1 – Specifikace v tabulce Výkaz DPH

Pokud specifikaci DPH pro daň 12% v tabulce nemáte, zaveďte si ji bez obav ještě před datem 1. 1. 2024.

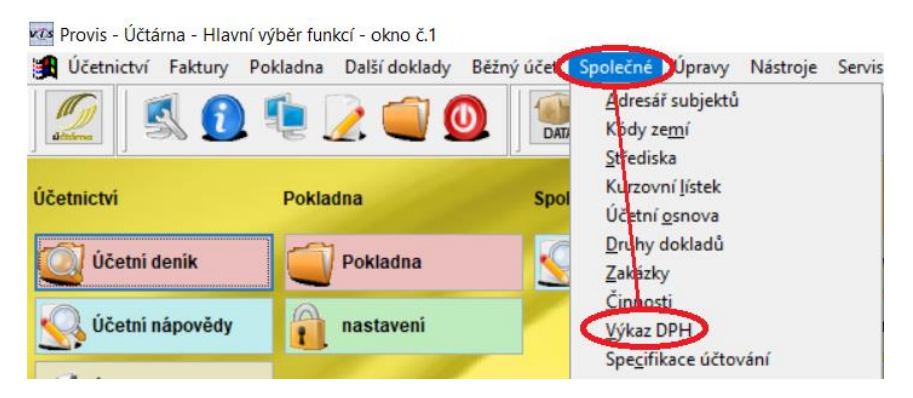

Vytvořte si všechny nové věty (řádky) pro řádky kterých se změna DPH týká.

| X | Výkaz | Popis ozn. výkazu              | Sazba [ | Druh sazby | P/V | Účet daně | K  |
|---|-------|--------------------------------|---------|------------|-----|-----------|----|
|   | 01    | Uskutečněná zd. pl. 21%        | 21,00   | Z          | Ρ   | 343/01/D  | Γ  |
|   | 02    | Uskutečněná zd.pl. 15%         | 15,00   | S          | Р   | 343/02/D  |    |
|   | 02A   | Uskutečněná zd nl. 10%         | 10.00   | т          | Р   | 343/02/D  |    |
|   | 02C   | Uskutečněná zd.pl. 12%         | 12,00   | S          | Ρ   | 343/02/D  |    |
|   | 40    | Přijatá zd.pl.21% - plný nárok | 21,00   | Z          | V   | 343/40/M  | T. |

Pozor! Tyto nové hodnoty musíte vyplnit i do **Nastavení tabulky** výkazu DPH, tj. zůstaňte v tabulce **Výkaz DPH** a pokračujte:

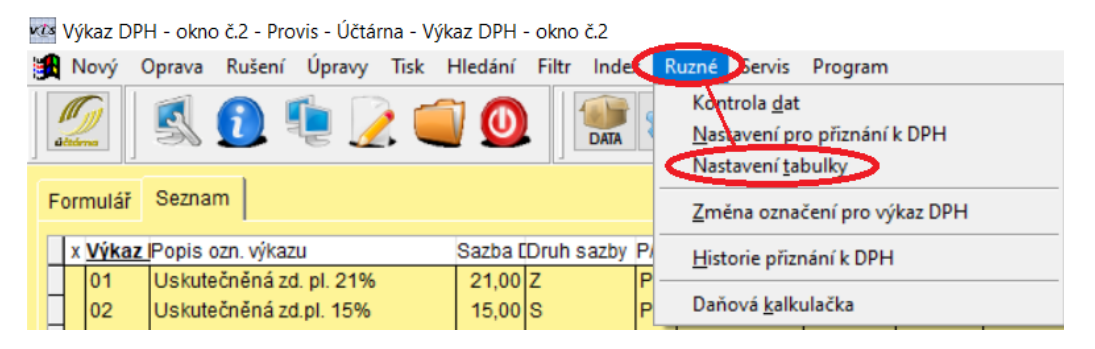

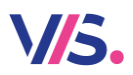

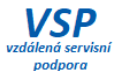

V Nastavení tabulky pak proveďte změnu starého nastavení na nové v příslušných kolonkách.

| 1. část                         | 3. část                                 |          |                |         | 1 | 4. část |                           |                 |             |  |
|---------------------------------|-----------------------------------------|----------|----------------|---------|---|---------|---------------------------|-----------------|-------------|--|
| I. Zdanitelná plnění            |                                         |          |                |         |   |         | nezapočítaná do koeficier |                 |             |  |
| Dodání zboží nebo poskytnutí s  | základní<br>snížená                     | 1        | H(01)<br>H(02) | +H(02A) |   |         | H(01N)<br>H(02N)          |                 |             |  |
| Pořízení zboží z jiného členské | základní<br>snížená                     | 3<br>4   | H(03)<br>H(04) |         |   |         |                           |                 |             |  |
|                                 |                                         |          |                |         |   |         | 1                         |                 |             |  |
| 1. část                         | 2. část                                 | 3. část  |                |         |   |         | 4. část                   |                 |             |  |
| I. Zdanitelná plnění            |                                         |          |                |         |   |         |                           | nezapočítaná do | koeficientu |  |
|                                 | 1. Shi in a fat an ata Safa tana ana ta | základní | 1              | H(01)   |   |         |                           | H(01N)          |             |  |
| Dodani zbozi nebo poskytnuti s  | snížená                                 | 2        | H(020          | C)      |   |         | H(02C)                    |                 |             |  |
| Pořízoní zboží z jiného člonské | základní                                | 3        | H(03)          |         |   |         |                           |                 |             |  |
| r onzem zbozi z jmeno cieńske   | no statu                                | snížená  | 4              | H(04)   |   |         |                           |                 |             |  |

Po změně ve všech příslušných kolonkách záznam uložte.

## Krok 2 – Vytvoření Specifikací účtování

Vytvořte si všechny specifikace DPH, které obsahují sazbu DPH 15% či 10% znovu, avšak již se sazbou DPH 12%. V praxi tak budeme mít "staré" specifikace DPH, které budou nositelem sazby DPH 15% či 12% a nové (až na název specifikace – položka **Specifikace účtování**) totožné specifikace, které budou nositelem sazby DPH 12%. Tento postup umožňuje práci v programu se starými a novými sazbami DPH najednou. Tj. umožní plynulý přechod, kdy budete zpracovávat ještě údaje do 31. 12. 2023, ale již budete chtít současně zapisovat doklady s novou sazbou DPH platnou od 1. 1. 2024. Tato metoda umožňuje také zpětné opravy údajů dokladů zaúčtovaných do 31. 12. 2023 i po změně nastavení.

## 1. Filtr na specifikace 15 %.

Vstupte do tabulky Specifikace účtování a zvolte funkci Filtr – Podle příkladu.

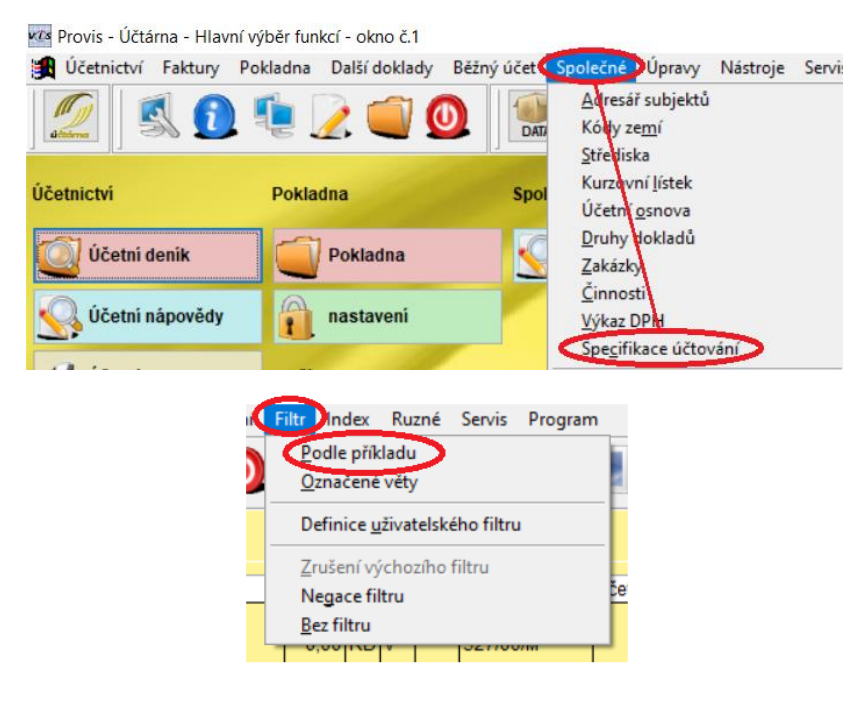

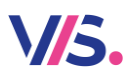

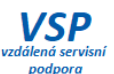

Do položky **Sazba DPH** zapište hodnotu DPH, tedy číslo **15**. Zároveň vyplňte položku pro **Výkaz DPH** podle toho, jak jste si vyplnil řádky ve výkazu DPH. Filtr **uložte**.

|                      |                                           |                                      |                             |                            |                          | / |
|----------------------|-------------------------------------------|--------------------------------------|-----------------------------|----------------------------|--------------------------|---|
| Popis:               |                                           | Středisko:                           |                             | Skupina p                  | TO KH:                   | ~ |
| Sazba DPH:           | 15,00                                     | Zakazka:                             |                             |                            |                          |   |
| Účet celkové částky: |                                           | Činnost                              |                             | ID PAP celk.č.:            |                          |   |
| Účet platby:         |                                           | Subjekt                              |                             | IČ A/P celk.č.:            |                          |   |
| Účet základu:        |                                           | Měrná jednotka:                      |                             | ID PAP základu:            |                          |   |
| Účet daně:           |                                           | Cena za jednotku:                    | 0,00                        | IČ A/P základu:            |                          |   |
| Příjem / Výdej:      |                                           | Použití:                             |                             |                            |                          |   |
| Druh dokladu:        |                                           | P-poł                                | iledávky<br>azky            | B-běžný účet               | ☐ Y-výdejky ☐ I-příjemky |   |
| Výkaz DPH:           | 92                                        | K-pol                                | dadna                       | S-stravné                  | O-ostatní                |   |
| Popis dokladu:       |                                           | D-dal                                | ší doklady<br>tavený doklad | U-účetní dení<br>A-zakázky | k 🔄 V-všechny            |   |
| Vyfiltrovat Storr    | 10 Celá hodnota vče<br>Uložit do uživatel | etně koncových mezer<br>ských filtrů | Nas                         | taven index: Specifikac    | e                        |   |

V tabulce **Specifikace účtování** se tak zobrazí pouze ty specifikace, které obsahují sazbu DPH 15%. Například:

| SpecifikacPoužití Popis |        |     | Sazba (DrulP/V VýkazÚčet základu |       |    |   |    | Účet daně | Účet celkové čá | Účet platby | Popis dokladu |                                |
|-------------------------|--------|-----|----------------------------------|-------|----|---|----|-----------|-----------------|-------------|---------------|--------------------------------|
|                         | SDC15  | DKP | DČ-Stravné 15%-cizí jídlonosi    | 15,00 | ST | Ρ | 02 | 602/11/D  | 343/02/D        | 324/00/M    | 324/00/D      | DČ-Stravné 15%-cizí jídlonosič |
|                         | SDCZ15 | DP  | DČ stravne 15 % faktura          | 15,00 | F۷ | Ρ | 02 | 602/11/D  | 343/02/D        | 311/00/M    | 311/00/D      | DČ stravne 15 % faktura        |
|                         | ZP 15% | DV  | zdaňované zálohy 15%             | 15,00 | ST | Ρ | 02 | 324/40/D  | 343/02/D        | 324/40/M    |               | zdaňované zálohy 15%           |

#### 2. Kopie specifikace

Zvolte si specifikaci, které se změna týká (specifikace, pomocí které se účtuje např. tržba ze stravování), a pokračujete:

| <u>vt</u> s  | 🚧 Provis - Účtárna - Specifikace účtování - okno č.2 |           |        |                            |                               |           |         |         |    |         |      |     |       |         |        |
|--------------|------------------------------------------------------|-----------|--------|----------------------------|-------------------------------|-----------|---------|---------|----|---------|------|-----|-------|---------|--------|
|              | Ν                                                    | lový      | Opra   | ava R                      | ušení                         | Úpravy    | Tisk    | Hledání | Fi | iltr In | dex  | Ru  | zné   | Servis  | Progra |
| Kontrola dat |                                                      |           |        |                            |                               |           |         |         |    |         | kace |     |       |         |        |
| F            | orn                                                  | nulář     | Se     | znam                       |                               |           |         |         |    |         |      |     |       |         |        |
|              | х                                                    | Speci     | ifikar | Použiti                    | Popie                         |           |         |         |    | Sazba   | Dru  | P/V | Výkaz | Účet zá | kladu  |
|              |                                                      | SDC15 DKP |        |                            | DČ-Stravné 15%-cizí jídlonosi |           |         |         |    | 15,00   | ST   | Ρ   | 02    | 602/11  | /D     |
|              |                                                      | SDCZ15    |        | DP DC stravne 15 % faktura |                               |           |         | ura     |    | 15,00   | F۷   | Ρ   | 02    | 602/11  | /D     |
|              |                                                      | ZP 15     | 5%     | DV                         | zdaňo                         | vané zálo | ohy 159 | %       |    | 15,00   | ST   | Р   | 02    | 324/40  | /D     |

Zobrazí se záznam odpovídající původní specifikaci. Nyní:

- a) Vyplňte nové označení Specifikace účtování.
- b) Upravte Popis.
- c) V položce Sazba DPH zapište novou hodnotu DPH, tedy číslo 12.
- d) Vyplňte položku Výkaz DPH.
- e) Opravte též Popisy dokladu.
- f) Záznam uložte.

| Specifikace účtování:         | SDC12 a)                       |           |           |                            |                 |           |   |
|-------------------------------|--------------------------------|-----------|-----------|----------------------------|-----------------|-----------|---|
| Popis:                        | DČ-Stravné 12%-cizí jídlonosič | b) s      | tředisko: |                            | Skupina pro     | o KH:     | ~ |
| Sazba DPH:                    | 12,00 <b>C)</b>                | i         | Zakázka:  |                            |                 |           |   |
| Účet celkové částky:          | 324/00/M                       |           | Činnost   |                            | ID PAP celk.č.: |           |   |
| Účet platby:                  | 324/00/D                       |           | Subjekt:  |                            | IČ A/P celk.č.: |           |   |
| Účet základu:                 | 602/11/D                       | Měrná j   | ednotka:  |                            | ID PAP základu: |           |   |
| Účet daně:                    | 343/02/D                       | Cena za j | ednotku:  | 0,00                       | IČ A/P základu: |           |   |
| Příjem / Výdej:               | Příjem 🗸                       |           | Použití:  |                            |                 |           |   |
| Druh dokladu:                 | ST 🕨                           |           | P-poh     | ledávky<br>vzky            | B-běžný účet    | Y-výdejky |   |
| Výkaz DPH:                    | 02C 🕨 d)                       |           | K-pok     | ladna                      | S-stravné       | O-ostatní |   |
| Popis dokladu:                | DČ-Stravné 12%-cizí jídlonosič | e)        | L-vyst    | si doklady<br>avený doklad | A-zakázky       | v-vsecnny |   |
| f)                            |                                |           |           |                            |                 |           |   |
| <u>U</u> ložit <u>S</u> torno |                                |           |           |                            |                 |           |   |

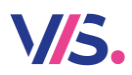

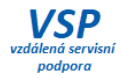

## 3. Kopie dalších specifikací

Bod 2. opakujte pro všechny záznamy v tabulce Specifikace účtování, kterých se změna sazby týká.

## 4. Kontrola tabulky Specifikace účtování

Po vykonání všech změn vstupte znova do tabulky **Specifikace účtování** a zkontrolujte, zda máte všechny nové potřebné záznamy (řádky) v tabulce vyplněny či zda nemáte nějaké záznamy duplicitně. Případně si obsah tabulky doupravte funkcemi **Nový**, **Rušení**, **Různé** – **Kopie specifikace**.

Pro kontrolu též můžete použít **Filtr - Podle příkladu**, kde si v položce **Výkaz DPH** zadejte hodnoty pro původní i nové hodnoty z tabulky **Výkaz DPH**, tj. **02**, **41**, **62** a **02C**.